## Introduction

Web Plus is a web-based application that collects cancer data securely over the Internet. Records are saved in a secure database at the Texas Cancer Registry, and cases entered by one facility or office are not visible to other facilities. Data entered is validated by the NPCR-EDITS engine. Users, display types, and edit configurations are managed by TCR. Web Plus is hosted on a secure web server that has a digital certificate installed. The communication between the client and the server is encrypted with Secure Socket Layer (SSL) technology.

The Abstract Data Entry screen follows the same order as the TCR Cancer Reporting Handbook. The data entry screen contains four parts: Patient Information and Demographics, Cancer Information, Staging, and Treatment Information.

Web Plus does not have a derive/default feature for fields such as Registry Number.

### Logging in to Web Plus

- 1. Open the Web Plus in your browser: https://registryplus.dshs.texas.gov/logonen.aspx
- 2. Log in using your user ID and password.

Note: TCR sends new users their user IDs and passwords via email. If you did not receive an email, please contact <u>TCRTechSupport@dshs.texas.gov</u> or by phone at (512) 776-3617.

| 0 | Web Plus                        |                                                         |                                                |                                          | ×                                 |                                         | +                                               |                                                          |                                                |                                                  |                                                     |                                         |                                             |                                |                                          |                                       |                                     |                                 |                                |                                   |                                  |                                      | -                   | × |
|---|---------------------------------|---------------------------------------------------------|------------------------------------------------|------------------------------------------|-----------------------------------|-----------------------------------------|-------------------------------------------------|----------------------------------------------------------|------------------------------------------------|--------------------------------------------------|-----------------------------------------------------|-----------------------------------------|---------------------------------------------|--------------------------------|------------------------------------------|---------------------------------------|-------------------------------------|---------------------------------|--------------------------------|-----------------------------------|----------------------------------|--------------------------------------|---------------------|---|
| ← | $\rightarrow$ G                 | â r                                                     | egisti                                         | ryplus                                   | .dshs                             | .tex                                    | as.go                                           | ov/log                                                   | oner                                           | n.asp>                                           | ¢                                                   |                                         |                                             |                                |                                          |                                       | 07                                  | *                               |                                |                                   |                                  |                                      |                     |   |
|   |                                 |                                                         |                                                |                                          |                                   |                                         |                                                 |                                                          |                                                |                                                  |                                                     |                                         |                                             |                                |                                          |                                       |                                     |                                 |                                |                                   |                                  |                                      |                     |   |
|   | REGIST                          | RY PL                                                   | US                                             |                                          |                                   |                                         |                                                 |                                                          |                                                |                                                  |                                                     |                                         |                                             |                                |                                          |                                       |                                     |                                 |                                |                                   |                                  |                                      |                     |   |
|   | R                               | G                                                       |                                                | NPC<br>of came                           | NATI (<br>Prog<br>Prog            | IN AL<br>RAM<br>RIES                    | Na                                              | atio                                                     | ona                                            | ni P                                             | Prog                                                | gra                                     | am                                          | 1 0                            | of C                                     | Can                                   | ce                                  | r R                             | e                              | gi                                | str                              | ies                                  |                     |   |
|   |                                 |                                                         |                                                |                                          |                                   | Ą                                       | oplic                                           | ation 1                                                  | W<br>for Si                                    | ecure                                            | o <b>me</b> f<br>Can                                | to \<br>cer l                           | <b>Neb</b><br>Repo                          | o <b>PI</b><br>ortin           | us<br>g Ove                              | er the                                | • MM                                | w                               |                                |                                   |                                  |                                      |                     |   |
|   | Texas Car                       | ncer Re                                                 | egistr                                         | y                                        |                                   |                                         |                                                 |                                                          |                                                |                                                  |                                                     |                                         |                                             |                                |                                          |                                       |                                     |                                 |                                |                                   |                                  |                                      |                     |   |
|   | •                               | _ ل <mark>ے</mark>                                      |                                                |                                          |                                   |                                         |                                                 |                                                          |                                                |                                                  | Ы                                                   | eas                                     | e log                                       | j in                           |                                          |                                       |                                     |                                 |                                |                                   |                                  |                                      |                     |   |
|   | State                           | P                                                       |                                                |                                          |                                   |                                         |                                                 |                                                          |                                                | Use                                              | er ID                                               |                                         |                                             |                                |                                          |                                       |                                     |                                 |                                |                                   |                                  |                                      |                     |   |
|   |                                 |                                                         |                                                |                                          |                                   |                                         |                                                 |                                                          |                                                | Pass                                             | word                                                |                                         |                                             |                                |                                          |                                       |                                     |                                 |                                |                                   |                                  |                                      |                     |   |
|   | Cancer                          |                                                         |                                                |                                          |                                   |                                         |                                                 |                                                          |                                                |                                                  |                                                     |                                         |                                             |                                | Log ir                                   | ۱                                     |                                     |                                 |                                |                                   |                                  |                                      |                     |   |
|   | Web P                           | us V3.                                                  | 7.0                                            |                                          |                                   |                                         |                                                 |                                                          |                                                |                                                  |                                                     |                                         |                                             |                                |                                          |                                       |                                     |                                 |                                |                                   |                                  |                                      |                     |   |
|   | Not<br>sub<br>IMM<br>con<br>not | ice to U<br>ject you<br>NEDIATI<br>nputer s<br>authoriz | sers: A<br>to dis<br>ELY. H<br>ystem<br>zed to | Access<br>ciplina<br>IIPAA -<br>, inclui | to thi<br>ry act<br>WAR<br>ding - | s sys<br>ion o<br>NIN<br>Log o<br>or lo | stem i<br>or crin<br>3 All i<br>on on<br>ock up | is restri<br>ninal pr<br>users n<br>ily unde<br>o vour v | icted f<br>rosecu<br>nust c<br>er you<br>works | to auti<br>ution.<br>comply<br>ur assi<br>tation | horized<br>If you a<br>y with H<br>gned u<br>when i | luse<br>are n<br>HPA<br>Iser l<br>tis u | ers. U<br>lot au<br>A PR<br>ID. D<br>unatte | naut<br>thori<br>IVAC<br>o not | horize<br>zed to<br>Y RU<br>atterr<br>d. | ed use<br>acces<br>ILE RE<br>opt to a | of, or<br>ss this<br>EQUIF<br>acces | acces<br>reso<br>REME<br>s heal | ss to<br>urce<br>NTS<br>Ith ii | o this<br>e, LO<br>6 whi<br>nforn | G OF<br>G OF<br>le usi<br>natior | urce m<br>FF<br>ing this<br>h that y | nay<br>S<br>You are |   |

### Creating a New Abstract

1. On your Web Plus homepage, click on **Facility Abstractor** under the Hospital assigned that you will be abstracting cases for.

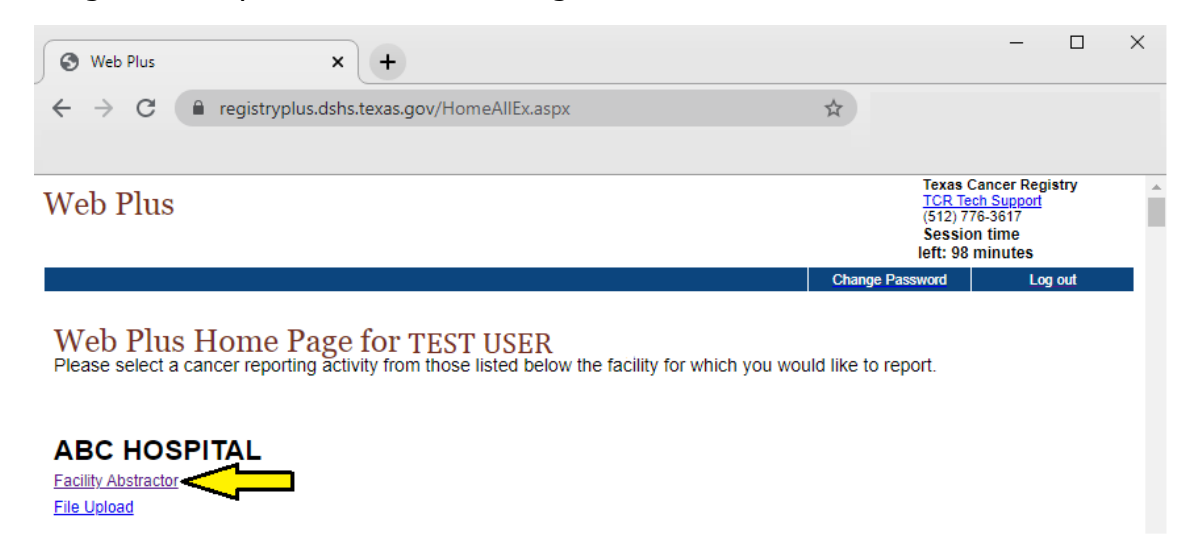

2. Click on **New Abstract**.

Note: Web Plus times out after approximately 20 minutes of inactivity. Save your work as you abstract as unsaved information will be deleted if Web Plus times out.

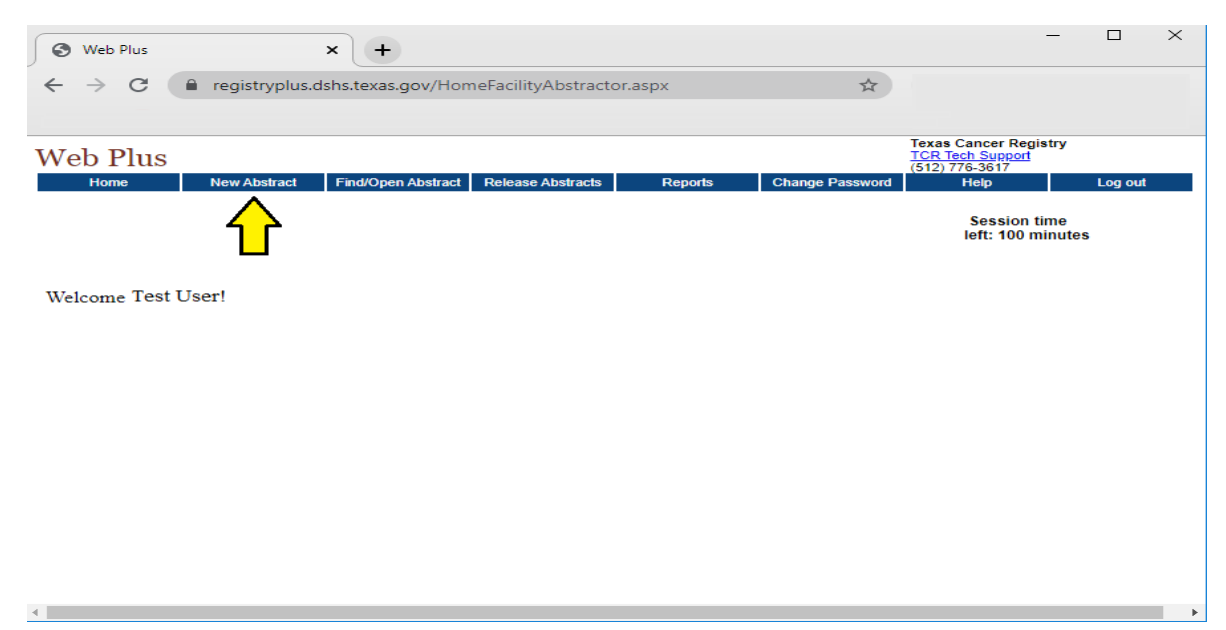

- 3. Enter an abstract and click on **Save** at the bottom of the page to save the abstract to the data base. The abstract is not edited each time you save (see Figure 3).
  - The blue box with a triangle at the end of each field indicates a drop-down menu containing data choices for the field.
  - The question mark icon shows additional data entry help is available in the message area to the right of your abstract.

| We Plus       Inclusion       Inclusion                                                                                                    | Web Plus                     | × +                                |                              | - 🗆 X                                                                                                    |
|----------------------------------------------------------------------------------------------------|------------------------------|------------------------------------|------------------------------|----------------------------------------------------------------------------------------------------|
| We Prove       Import Provide Additional Additional Additedinal Additeditional Additeditional Additiona                                                                                                    |                              |                                    |                              |                                                                                                    |
| When Pills       Total manual pills       Total pills       Total pills                                                                                                    | ← → G i regist               | ryplus.dshs.texas.gov/dataer       | itrytype1.aspx?absrefid=0    | Ŷ                                                                                                    |
| Web Plus       Note what       Note what                                                                                                    |                              |                                    |                              |                                                                                                    |
| Control       Non-Water       Production       Production       Product Production       Production       Production       Production                                                                                                    | Web Plus                     |                                    |                              | Texas Cancer Registry<br>TCR Tech Support                                                                                                    |
|                                                                                                    | Home                         | New Abstract Find/Oper             | n Abstract Release Abstracts | (512) 776-3617<br>Reports Change Password Help Log out                                                                                                    |
| Line Cleve Abstract     Add/were Cannent     Run Edles     Second muta<br>But to communic       Add mice incommend with an asteriak (] use required.     Incommend with an asteriak (] use required.     Incommend with an asteriak (] use required.       Recently floating     Incommend with an asteriak (] use required.     Incommend with an asteriak (] use required.       Recently floating     Incommend with an asteriak (] use required.     Incommend with an asteriak (] use required.       Recently floating     Incommend with an asteriak (] use required.     Incommend with an asteriak (] use required.       Recently floating     Incommend with an asteriak (] use required.     Incommend with an asteriak (] use required.       Recently floating     Incommend with an asteriak (] use required.     Incommend with an asteriak (] use required.       Recently floating     Incommend with an asteriak (] use required.     Incommend with an asteriak (] use required.       Recently floating     Incommend with an asteriak (] use required.     Incommend with an asteriak (] use required.       Recently floating     Incommend with an asteriak (] use required.     Incommend with an asteriak (] use required.       Recently floating     Incommend with an asteriak (] use required.     Incommend with an asteriak (] use required.       Recently floating     Incommend with an asteriak (] use required.     Incommend with an asteriak (] use required.       Recently floating     Incommend with an asteriak (] use required.     Inco                                                                                                    | Data and the tract           |                                    |                              | 0                                                                                                    |
| All data latems marked with an asteriak (f) are required.<br>Recently Report Market Number > 00000000000000000000000000000000000                                                                                                    | Enter new abstract           |                                    |                              | Add/View Comment Run Edits 🚕 Session time                                                                                                    |
| Recomp Source                                                                                                    | All data items marked with a | an asterisk (*) are required.      |                              |                                                                                                    |
| Implementation and the standard and the first contrast of the first contrast of the first contrast contrast contrast contrast of the first contrast contrast content contrast contrent contrast contrast contrast contrast contren                                                                                                    | Reporting Facility Number *  | P 0000009999                       | ] 🥹                          | Edit Errors Help                                                                                                    |
| Date of Animetric Louissics   Patient Material   Patient Material <td>Reporting Source *</td> <td><b></b></td> <td><b>9</b></td> <td>Enter an Abstract and click on Save at the bottom of the page to save it to the<br/>database. The abstract is edited each time you save. Edit errors, if there are any, will</td>                                                                                                    | Reporting Source *           | <b></b>                            | <b>9</b>                     | Enter an Abstract and click on Save at the bottom of the page to save it to the<br>database. The abstract is edited each time you save. Edit errors, if there are any, will    |
| Public Models   Case   Case   Predict Models   Patient Models   Patient Models   Patient Models   Patient Models   Patient Models   Patient Models   Patient Models   Patient Models   Patient Models   Patient Models   Patient Models   Patient Models   Patient Models   Patient Models   Patient Models   Patient Models   Patient Models   Name-Alas   Patient Models   Patient Models   Name-Alas   Patient Models   Patient Models   Name-Alas   Patient Models   Swe   Cleck to save the abstract and run data Edts. See the box to the right for Edits results each time the abstract is saved.     Print Provice   Swe   Cleck to save the abstract and run data Edts. See the box to the right for Edits results each time the abstract is saved.   Print Provice   Nume-Alas   Patient Models   Swe   Cleck to save the abstract and run data Edts. See the box to the right for Edits results each time the abstract is saved.   Print Provice   Nume-Alas   Patient Model   Nume-Alas   Patient Model   Nume-Alas   Patient Model   Nume-Alas   Patient Model   Nume-Alas   Patient Model   Nume-Alas   Patient Models   Nume-                                                                                                    | Bagisto Number *             |                                    |                              | be shown in this message area. All your changes will be saved to the database even                                                                                             |
| Consist of Case       Parter Market         Consist of Case       Parter Market         Parter Market Market       Parter Market Market M                                                                                                    | Patient Medical Record # *   |                                    | ] •<br>] @                   | Pata antry Help Jacob                                                                                                    |
| Extension account of the data item lines to a searchable listing           Patient rank name           Patient rank name                                                                                                    | Class of Case                |                                    |                              | Data entry help icons                                                                                                    |
| Pattert Trait Name It is automatically filted in the abstract for the data term.   Pattert Trait Name It is automatically filted in the abstract for the data term.   Pattert Midde Name It is automatically filted in the abstract for the data term.   Pattert Midde Name It is automaticaly filted i                                                                                                    | PATIENT INFORMATION/DI       | EMOGRAPHICS                        |                              | Special Code Lookup P icon to the left of the data item links to a searchable listing<br>of terms and coded values for the data item. When a specific code in the list is      |
| Falset Idea is the part of the set of the data is the one but of the data is the one but of the data is the o                                                                                                    | Patient Last Name            |                                    | 9                            | clicked, it is automatically filled into the abstract for the data item.                                                                                                    |
| Patent Made Name Patent Name Patent Name P                                                                                                    | Patient First Name           |                                    |                              | Calculate Field Value                                                                                                    |
| Patent Name<br>Name-Alias<br>Patent Sheek Address -<br>Add at DX-Supplemental<br>Patent Sheek<br>Patent Sheek<br>Click to save the abstract and run data Edits. See the box to the right for Edits results each time the abstract is saved.<br>Click to save the abstract and run data Edits. See the box to the right for Edits results each time the abstract is saved.<br>Click to save the abstract and run data Edits. See the box to the right for Edits results each time the abstract is saved.<br>Click to save the abstract and run data Edits. See the box to the right for Edits results each time the abstract is saved.<br>Click to save the abstract and run data Edits. See the box to the right for Edits results each time the abstract is saved.<br>Click to save the abstract and run data Edits. See the box to the right for Edits results each time the abstract is saved.<br>Click to save the abstract and run data Edits. See the box to the right for Edits results each time the abstract is saved.<br>Click to save the abstract and run data Edits. See the box to the right for Edits results each time the abstract is saved.<br>Click to save the abstract and run data Edits. See the box to the right for Edits results each time the abstract is saved.<br>Click to save the abstract is a required.<br>First County Code at DX<br>Do County<br>Patent SN<br>Patent SN<br>Pa                                                                                                    | Patient Middle Name          |                                    | <b>2</b>                     | calculate the value for the data item from information that has been entered for other                                                                                         |
| Name-Alass       Patient Stead Addases *         Adde 10X-Supplemental       Patient Stead Addases *         Add at OX-Supplemental       Patient Stead Addases *         Patient Stead Addases *       Patient Stead Addases and Data Dickonary for Addatases and Data Dickonary for Addata                                                                                                    | Patient Maiden Name          |                                    | 0                            |                                                                                                    |
| ramming the coding of the data item.<br>Add at DX-septemental<br>Palent Chy<br>Palent Chy<br>Palent Stale<br>Palent Chy<br>Palent Stale<br>Palent Stale<br>Pal | NameAlias                    |                                    |                              | Lontext-Sensitive Help I icon to the right of each data item links to the NAACCR<br>Standards for Cancer Registries Volume II: Data Standards and Data Dictionary for          |
| Add a co-Supportential   Patient City   Patient City                                                                                                    | Patient Street Address *     |                                    |                              | nformation regarding the coding of the data item.                                                                                                    |
| Patient Stele       Patient Stele         Patient Stele       Patient Stele         Patient Stele       Patient Stele         Save       Click to save the abstract and run data Edits. See the box to the right for Edits results each time the abstract is saved         Image: Save       Click to save the abstract and run data Edits. See the box to the right for Edits results each time the abstract is saved         Image: Save       Click to save the abstract and run data Edits. See the box to the right for Edits results each time the abstract is saved         Image: Save       Image: Save Save Save Save Save Save Save Save                                                                                                    | Addr at DXSupplemental       |                                    |                              | Print Preview                                                                                                    |
| Save       Click to save the abstract and run data Edits. See the box to the right for Edits results each time the abstract is saved.         Image: Save       Click to save the abstract and run data Edits. See the box to the right for Edits results each time the abstract is saved.         Image: Save       Click to save the abstract and run data Edits. See the box to the right for Edits results each time the abstract is saved.         Image: Save       Image: Save         Image: Save       Image: Save         Image: Sav                                                                                                    | Patient State                |                                    |                              |                                                                                                    |
| Save Click to save the abstract and run data Edits. See the box to the right for Edits results each time the abstract is saved.  Save Click to save the abstract and run data Edits. See the box to the right for Edits results each time the abstract is saved.  Web Plus  Web Plus  Web Plus  Web Plus  New Abstract  All data items marked with an asterisk () are required.  FIPS County Code at DX Patient Date of Birth  BPState  Patient SN Patient Date of Birth  BPState  Patient SN Patient Date of Birth  BPState  BPSCunty  All  AddVlew Comment  All data items marked with an asterisk () are required.  FIPS County Code at DX Patient Date of Birth  BPState  BPSCunty  All  AddVlew Comment  All  AddVlew Comment  All  AddVlew  All  AddVlew  All  AddVlew  All  AddVlew  All  AddVlew  All  AddVlew  All  AddVlew  All  AddVlew  All  AddVlew  All  AddVlew  All  AddVlew  All  AddVlew  All  AddVlew  All  AddVlew  All  AddVlew  All  AddVlew  All  AddVlew  All  AddVlew  All  AddVlew  All  AddVlew  Al                                                                                                    | Patient Zin Code             |                                    |                              |                                                                                                    |
| Save Cick to save the abstract and run data Edits. See the box to the right for Edits results each time the abstract is saved.                                                                                                    |                              |                                    | -                            |                                                                                                    |
| Texas Cancer Registry<br>Tax Tiesh Sunged<br>(\$12) 775 317         Nome       New Abstract       FaidOpen Abstract       Release Abstracts       AddView Comment       Run Edits       Session time<br>[set: 96 minut         Enter new abstract         All data items marked with an asterisk (*) are required.         FIPS County Code at DX       Image: Descent to the page to save it to the<br>database row cancer Registry<br>DxCountry       Edit Errors       Help         Patient Date of Birth *       Image: Descent to the<br>database row cancer Registry<br>descent to the data item links to a searchable listing<br>Patient Date of Birth *       Edit Errors       Help         Patient Date of Birth *       Image: Descent to the<br>database row cancer Registry<br>descent to the left of the data item links to a searchable listing<br>three are edit errors.       Data entry Help Icons         Special Code Lookup       Con to the left of the data item links to a searchable listing<br>bicked, it is automatically filed into the abstract for the data item.       Make at item links to the NAACCR<br>Spanish/Hispanic Origin<br>Sapanese       Special Code Lookup       Con to the left of a data item links to the NAACCR<br>Standards for Chancer Registries Volume II: Data Standards and Data Dictionary for<br>normation regarding the coding of the data item.         Patient Sex *       Spanese       Context.Sensitive Help @ Icon to the left of the data item.       Descent to the<br>data items.         Context.Sensitive Help @ Icon to the inght of each data item links to the NAACCR<br>Standards for Cancer Regis                                                                                                    | ← → C 🔒 regist               | ryplus.dshs.texas.gov/dataer       | ntrytype1.aspx?absrefid=0    | \$                                                                                                    |
| Web Plus       Tead Cancer Registry       Tead Cancer Registry         Nome       New Abstrad       FaidOpen Abstrad       Release Abstracts       Raperts       Change Password       Hdp       Log out         Enter new abstract         All data items marked with an asterisk (*) are required.         FIPS County Code at DX       Image and the page to save it to the fight of the page to save it to the data item forms, if there are any, will be saved to the database even fitter an Abstract and click on Save at the bottom of the page to save it to the database even fitter are are diled each time you save. Edit evens, if there are any, will be saved to the database even fitter are are dile arors.         Patient Date of Birth *       Image area       Image area       All our changes will be saved to the database even fitter are are diled each time you save. Edit evens, if there are any, will be saved to the database even fitter are are dile arors.         Patient Date of Birth *       Image area       Image area       Image area       All our changes will be saved to the database even fitter are are dile arors.         Patient Date of Birth *       Image area       Image area                                                                                                    |                              |                                    |                              |                                                                                                    |
| New Abstract       Find/Open Abstract       Release Abstracts       Reports       Charge Password       (12) // 5-317         Home       New Abstract       Add/View Comment       Run Edits       Session time<br>left: 96 minut         All data items marked with an asterisk (*) are required.       Image Password       Add/View Comment       Run Edits       Session time<br>left: 96 minut         PiPS Country       Patient SSN       Patient SSN       Patient Date of Birth *       Patient Date of Birth *       Patient Date of Birth *       Patient Date of Birth *       Patient SSN       Patient SSN       Patient SSN       Patient SSN       Patient SSN       Patient Date of Birth *       Patient SSN       Patient SSN                                                                                                    | Web Plus                     |                                    |                              | Texas Cancer Registry<br>TCR Tech Support                                                                                                    |
| Enter new abstract         Add/View Comment       Run Edits       Session time<br>left: 96 minut         Add/View Comment       Run Edits       Session time<br>left: 96 minut         Add/View Comment       Run Edits       Session time<br>left: 96 minut         Add/View Comment       Run Edits       Session time<br>left: 96 minut         Files County       Edit Errors       Help         Patient SN         Patient Date of Birth *       ©         BPCountry       Data entry Help locns         Special Code Lookup P loon to the left of the data item links to a searchable listing<br>of terms and coded values for the data item. When a specific code in the list is<br>slicked, it is automatically filed into the abstract for the data item.         Race 1       Race 1         Race 1       Colspan= 2         Race 1       Colspan= 2         Race 1       Colspan= 2       Data entry Help locns         Special Code Lookup P loon to the left of the data item.       Calculate the value for the data item.       Calculate the value for the data item.         <th colspan="2</th> <th>Home</th> <th>New Abstract Find/Ope</th> <th>n Abstract Release Abstracts</th> <th>(512) 776-3617<br/>Reports Change Password Help Log out</th>                                                                                                    | Home                         | New Abstract Find/Ope              | n Abstract Release Abstracts | (512) 776-3617<br>Reports Change Password Help Log out                                                                                                    |
| Enter new abstract         All data items marked with an asterisk (*) are required.         FIPS County Code at DX         DxCountry       Dealer Date of Birth *         Patient Date of Birth *       Dealer Date of Birth *         BPState       Dealer Date of Birth *         BPState       Dealer Date of Birth *         BPState       Dealer Date of Birth *         BPState       Dealer Date of Birth *         BPState       Dealer Date of Birth *         BPState       Dealer Date of Birth *         BPState       Dealer Date of Birth *         BPState       Dealer Date of Birth *         BPState       Dealer Date of Birth *         BPState       Dealer Date of Birth *         BPCountry       Dealer Date of Birth *         Race 1       Race I       Race I         Race 2 *       Race I       Race I       Race II *       Dealer Date Mathematic Mathematic Mathematite Mathematic Mathematic Mathematic Mathematit                                                                                                    |                              |                                    |                              |                                                                                                    |
| All data items marked with an asterisk (*) are required.  FIPS County Code at DX Patient Date of Birth * Patient SSN Patient SSN Patient SSN Patient Date of Birth * BPState BPCountry Race 1 Race 2* Race 2* Race 3* 01 White Race 3* 01 White Race 3* 01 White Race 4* 02 Biack 02 Biack 03 Ametion Indian, Aleutian, or Eskimo 04 Chinese Spanish/Hispatic Origin Patient Joan 04 Chinese Spanish/Hispatic Origin 05 Japanese 16 Filipino 17 Ext-Usual Industry* 0 Patient Joan 0 Chier Pertinent Information 11 Loolian 12 Himong                                                                                                    | Enter new abstract           |                                    |                              | Add/View Comment Run Edits Session time                                                                                                    |
| FIPS County Code at DX       P       P         DxCountry       P       P       P         Patient SSN       P       P       P         Patient SSN       P       P       P         Patient SSN       P       P       P         Patient Date of Birth *       P       P       P         PState       P       P       P         BPCountry       P       P       P         Race 1       P       P       P         Race 1       P       P       P         Race 1       P       P       P       P         Race 1       P       P       P       P         Race 1       P       P       P       P         Race 1       P       P       P       P         Race 1       P       P       P       P       P         Race 1       Race 1       P       P       P       P       P       P       P       P       P       P       P       P       P       P       P       P       P       P       P       P       P       P       P       P       P       P       P                                                                                                    | All data items marked with   | an asterisk (*) are required.      |                              |                                                                                                    |
| DxCountry       Patient SSN         Patient SSN       Patient SSN         Patient Date of Birth*       Patient Date of Birth*         BPState       Patient SSN         BPState       Patient SSN         BPCountry       Patient SSN         Race 1       Patient SSN         Race 1       Patient SSN         BPState       Patient SSN         BPCountry       Patient SSN         Race 1       Patient SSN         Race 2*       Race 1         Race 3*       O1         Vihle       Special Code Lookup P         Race 4*       O2         Back 5*       O1         Vihle       Special Code Lookup P         Sameric Indiana, Aleutan, or Eskimo       Calculate Field Value I         Spanish/Hispanic Origin       Spanses         Patient Sex*       O6         Viet Maxian       O6         Viet Maxian       O6         Viet Maxian       O1         Viet Maxian       O6         Viet Maxian       O6         Viet Maxian       O6         Viet Maxian       O6         Viet Maxian       O6         Viet Maxian       O6                                                                                                    | FIPS County Code at DX       | P                                  |                              | Edit Errors Help                                                                                                    |
| Patient SSN       Image: SSN         Patient Date of Birth *       Image: SSN         Patient Date of Birth *       Image: SSN         Patient Date of Birth *       Image: SSN         BPState       Image: SSN         BPCountry       Image: SSN         Race 1       Image: SSN         Race 1       Image: SSN         Race 2 *       Image: SSN         Race 3 *       Image: SSN         01       White         Race 4 *       02         02       Sach         03       Americs Indian, Aleutian, or Eskimo         04       Chinese         05       Japanese         06       Filpion         07       Hawaiian         08       Korcean         09       Vienamese         001       Vienamese         01       Vienamese         02       Biox         03       Americs Indian, Aleutian, or Eskimo         04       Chinese         05       Japanese         06       Filpion         07       Hawaiian         08       Korean         09       Vienamese         000       V                                                                                                    | DxCountry                    | ρ                                  | -<br>-<br>-                  | Enter an Abstract and click on Save at the bottom of the page to save it to the                                                                                                |
| Patient Date of Birth *       ●         BPState       ●         BPCountry       ●         Race 1       ●         Race 2 *       Race 1         Race 3 *       01         Vinte       ●         Bace 4 *       02         Black       02         Bace 5 *       04         Otherse       04         Spanish/Hispanic Origin       05         Patient Industry *       07         Text-Usual Industry *       06         Cher Pertinent Information       11         Li Ladian       12         Hinorg       •                                                                                                    | Patient SSN                  |                                    | <br>]                        | database. The abstract is edited each time you save. Edit errors, if there are any, will<br>be shown in this message area. All your changes will be saved to the database even |
| BPState       Image: Special Code Lookup       Image: Data entry Help Icons         BPCountry       Image: Special Code Lookup       Image: Image: Code Lookup       Image: Image: Code Lookup       Image: Image: Code Lookup       Image: Image: Code Lookup       Image: Image: Code Lookup       Image: Image: Image: Code Lookup       Image: Image: Image: Code Lookup       Image: Image:                                                                                                    | Patient Date of Birth *      |                                    | 0                            | f there are edit errors.                                                                                                    |
| BPCountry Race 1 Race 2 Race 2 Race 3 Control the left of the data item links to a searchable listing remns and coded values for the data item. When a specific code in the list is Special Code Lookup  P icon to the left of the data item. When a specific code in the list is Calculate Field Value Calculate Field Value Calculate Field Value Calculate Field Value Calculate Heal atem is clicked to automatically calculate the value for the data item is clicked to automatically calculate the value for the data item is clicked to automatically calculate field Value context.Sensitive Help context.Sensitive Help context.Sensitive Help context.Sensitive Help context.Sensitive Help context.Sensitive Help context.Sensitive Help context.Sensitive Help context.Sensitive Help context.Sensitive Help context.Sensitive Help context.Sensitive Help context.Sensitive                                                                                                    | BPState                      |                                    |                              | Data entry Help Icons                                                                                                    |
| Race 1       Image: Secial Code Lookup // icon to the left of the data item links to a searchable listing of terms and coded values for the data item. When a special Code Lookup // icon to the left of the data item.         Race 2 *       Race 1       X         Race 3 *       01       White       Sicked, it is automatically filled into the abstract for the data item.         Race 4 *       02       Black       Sicked into intoinan, Aleutan, or Eskimo       Sicked into ite value for the data item from information that has been entered for other data item.         Race 5 *       04       Chinese       Context. Sensitive Help @ icon to the right of each data item links to the NAACCR         Spanish/Hispanic Origin       05       Japanese       Context. Sensitive Help @ icon to the right of each data item.         Text-Usual Industry *       06       Korean       08       Korean         00       Venhamese       09       Finit Preview         00       Venhamese       Venhamese       Print Preview                                                                                                    | BPCountry                    | p                                  |                              |                                                                                                    |
| Race 2*     Race 1     X       Race 3*     01     While       Race 4*     02     Black       03     America Indian, Aleutian, or Eskimo       04     Chinese       Spanish/Hispanic Origin     05       Patient Sex *     06       06     Filpion       07     Havsian       08     Korean       09     Filpion       01     Viehamese       02     Hisotian       03     America Indian, Aleutian, or Eskimo       04     Chinese       Spanish/Hispatic Origin     05       04     Chinese       05     Viehamese       06     Korean       07     Havsian       08     Korean       09     Filpion       010     Viehamese       0110     Viehamese       0111     Lotian                                                                                                    | Race 1                       |                                    | <br>  @)                     | Special Code Lookup  ricon to the left of the data item links to a searchable listing of terms and coded values for the data item. When a specific code in the list is         |
| Race 3*       01       While       Calculate Field Value       icon to the left of a data item is clicked to automatically calculate the value for the data item formation that has been entered for other data items.         Race 4*       02       Black       Calculate Field Value       icon to the left of a data item is clicked to automatically calculate the value for the data item formation that has been entered for other data items.         Race 5*       04       Chinese       Context-Sensitive Help @ icon to the right of each data item links to the NAACCR         Spanish/Hispanic Orgin       05       Japanese       Context-Sensitive Help @ icon to the right of each data item.         Patient Sex *       06       Filipino       Context-Sensitive Help @ icon to the data item.         08       Korean       08       Korean       Print Preview         11       Lactian       11       Lactian       Print Preview                                                                                                    | Race 2 *                     | Race 1                             |                              | X clicked, it is automatically filled into the abstract for the data item.                                                                                                    |
| Race 4*     02     Black     02     Black     02     Black       Race 5*     04     Chinese     04     Chinese     04       Spanish/Hispanic Origin     05     Japanese     06     Filipino       Patient Sex *     06     Filipino     06     Standards for Cancer Registries Volume II: Data Standards and Data Dictionary for normation regarding the coding of the data Item.       Vext-Usual Industry *     07     Korean     06       Text-Usual Occupation     10     Velnamese       Other Pertinent Informatin     11     Ladian                                                                                                    | Race 3 * 01 V                | Vhite                              |                              | Calculate Field Value icon to the left of a data item is clicked to automatically                                                                                              |
| Race 5*     03     American Indian, Aleutian, or Eskimo     data items.       Spanish/Hispanic Origin S     4 Chinese     Context. Sensitive Help 10 icon to the right of each data item links to the NAACCR       Spanish/Hispanic Origin S     5 Filipino     Standards for Cancer Registries Volume II: Data Standards and Data Dictionary for information regarding the coding of the data item.       Text–Usual Industry*     07     Hawaiian     B       Other Pertinent Information     11     Laotian       12     Hmong     Filipino                                                                                                    | Race 4 * 02 E                | Black                              |                              | calculate the value for the data item from information that has been entered for other                                                                                         |
| 04     Chinese       04     Chinese       04     Chinese       05     Japanese       Patient Sex*     06       104     Chinese       105     Japanese       Patient Sex*     06       106     Print Preview       107     Harvaiian       08     Korean       09     Vietnamese       004     Uvetnamese       014     Honog                                                                                                    | 03 A                         | mericn Indian, Aleutian, or Eskimo |                              | data items.                                                                                                    |
| Patient Set:     06 Filipino     Standards for Cancer Registries Volume II: Data Standards and Data Dictionary for normation regarding the coding of the data item.       Text–Usual Industry*     07 Hawaiian     08 Korean       00 Korean     09 Korean     09 Korean       Other Pertinent Information     11 Laotian       12 Hmong     12 Hmong                                                                                                    | Spanish/Hispanic Origin      | chinese<br>ananese                 |                              | Context-Sensitive Help @ icon to the right of each data item links to the NAACCR                                                                                               |
| Text-Usual Industry * 07 Havaiian 08 Korean 08 Korean 09 Verhamses 09 Verhamses 09                                                                                                    | Patient Sex * 06 F           | ilipino                            |                              | Standards for Cancer Registries Volume II: Data Standards and Data Dictionary for<br>information regarding the coding of the data item.                                        |
| RetUsual Occupation 10 Vielnamese Other Perimet Informati 11 Lotian 12 Himorg Vielnamese Control 12 Himorg Vielnamese Control 12 Himorg Vielnamese Vielnamese Vieln                                                                                                    | Text-Usual Inductry * 07 H   | lawaiian                           |                              |                                                                                                    |
| Other Pertinent Informat 12 Hmong v                                                                                                    | Text-Lieual Occupation 2     | Corean                             |                              | Print Preview                                                                                                    |
| 12 Himorg                                                                                                    | Other Pertinent Informati    | /ietnamese                         |                              |                                                                                                    |
|                                                                                                    | 12 H                         | aouan<br>Imong                     |                              |                                                                                                    |
|                                                                                                    |                              | -                                  |                              |                                                                                                    |

Save Click to save the abstract and run data Edits. See the box to the right for Edits results each time the abstract is saved.

Note: All edit errors must be resolved to complete and release the abstract to TCR. Although edit warnings are for your information and are not required to be corrected prior to completion of the abstract, all edits must be resolved

prior to releasing the abstract to TCR. Once an abstract is released the abstractor cannot make additional changes to the abstract. If additional updates need to be made after an abstract is released, contact your TCR Regional Representative.

|                              |                           |                  | 21 61 0           |     |                                                        |                 |                                                        |                         |                     |              |                |         |
|------------------------------|---------------------------|------------------|-------------------|-----|--------------------------------------------------------|-----------------|--------------------------------------------------------|-------------------------|---------------------|--------------|----------------|---------|
| ← → G in registr             | yplus.dshs.texas.gov/d    | ataentrytype1.as | px?absrefid=0     |     |                                                        |                 |                                                        | Ŷ                       |                     |              |                |         |
|                              |                           |                  |                   |     |                                                        |                 |                                                        | Texas C                 | ancer Regist        | DV.          |                |         |
| Web Plus                     |                           |                  |                   |     |                                                        |                 |                                                        | TCR Tec<br>(512) 77     | h Support<br>6-3617 | .,           |                |         |
| Home                         | New Abstract Fin          | d/Open Abstract  | Release Abstracts |     | Reports                                                |                 | Change Password                                        |                         | Help                |              | Log o          | out     |
| Enter new abstract           |                           |                  |                   |     |                                                        |                 | Add/Many Cor                                           | amont                   | Due Edit            | S            | essior         | n time  |
| All data items marked with a | ın asterisk (*) are requi | red.             |                   |     |                                                        |                 | Add/ View Col                                          | imeni                   | Kull Edit           | 🔊 🥯 le       | ft: 100        | ) minut |
| Reporting Facility Number *  | 0000009999                |                  |                   |     | Edit Errors                                            |                 | Help                                                   | 1                       |                     |              |                |         |
| Reporting Source *           | 1                         |                  |                   | - 1 | EDIT RESUL                                             | т               |                                                        |                         |                     |              |                |         |
| Date of Adm/First Contact *  |                           |                  |                   |     |                                                        |                 |                                                        |                         |                     |              |                |         |
| Registry Number *            |                           |                  |                   |     | contset Name: 1                                        | ICR             | .RV18_Abstract                                         |                         |                     |              |                |         |
| Patient Medical Record # *   |                           |                  |                   |     | There are edit er<br>nessages along                    | rrors<br>1 with | and/or edit warning<br>a list of fields and            | is for the<br>values ch | abstract. Er        | ror or war   | ning<br>listed |         |
| Class of Case                | 10                        |                  |                   |     | pelow each faile                                       | d or            | warned edit. Click o                                   | n a field               | below any e         | error or wa  | irning         |         |
| PATIENT INFORMATION/DE       | MOGRAPHICS                |                  |                   |     | nessage to mov<br>save your correc                     | /e to<br>ctions | it in the data entry a<br>and rerun edits.             | area and                | make corre          | ctions. Cli  | ck Save        | to      |
| Patient Last Name            |                           | ۷                |                   |     | -<br>All adit arr                                      |                 | wat he resolved in                                     | ordor to .              | amplata an          | d release    | the            |         |
| Patient First Name           |                           | ۷                |                   |     | abstract to the ce                                     | entra           | I registry. Although                                   | edit warr               | nings are for       | your info    | rmation        | and     |
| Patient Middle Name          |                           | ۷                |                   |     | are not required                                       | to be           | corrected prior to                                     | completio               | on of the abs       | stract, if a | t all          |         |
| Patient Maiden Name          |                           | <u>()</u>        |                   |     | abstract to the ce                                     | entra           | l registry.                                            | e ally wa               | mings prior         | to release   | ing the        |         |
| NameAlias                    |                           | 0                |                   |     | Fotal edit errors:                                     | 62              |                                                        |                         |                     |              |                |         |
| Patient Street Address *     | 1100 W 49TH ST            |                  |                   |     |                                                        |                 |                                                        |                         |                     |              |                |         |
| Addr at DXSupplemental       |                           |                  |                   |     | <ol> <li>Missing C</li> <li>Missing C</li> </ol>       | Critica         | al Field: <u>Date of Adr</u><br>al Field: Registry Ni  | n/First Ci<br>imber     | ontact              |              |                |         |
| Patient City                 | AUSTIN                    |                  |                   |     | 3. Missing C                                           | Critica         | I Field: Patient Me                                    | dical Rec               | ord #               |              |                |         |
| Patient State                |                           |                  |                   |     | <ol> <li>4. Missing C</li> <li>5. Missing C</li> </ol> | Critica         | al Field: <u>Patient Dat</u><br>I Field: <u>Race 2</u> | e or birth              | l                   |              |                |         |
| Patient Zip Code             |                           |                  |                   | -   | 6. Missing C                                           | Critica         | I Field: Race 3                                        |                         |                     |              |                | -       |
|                              | L                         |                  |                   |     | r. wassing C                                           | Studica         | in Frield, <u>made 4</u>                               |                         |                     |              |                |         |

4. To correct errors in your abstract, click on an error message to move to that field in the data entry area and make corrections. Click **Save** to save your corrections and select **Run Edits**.

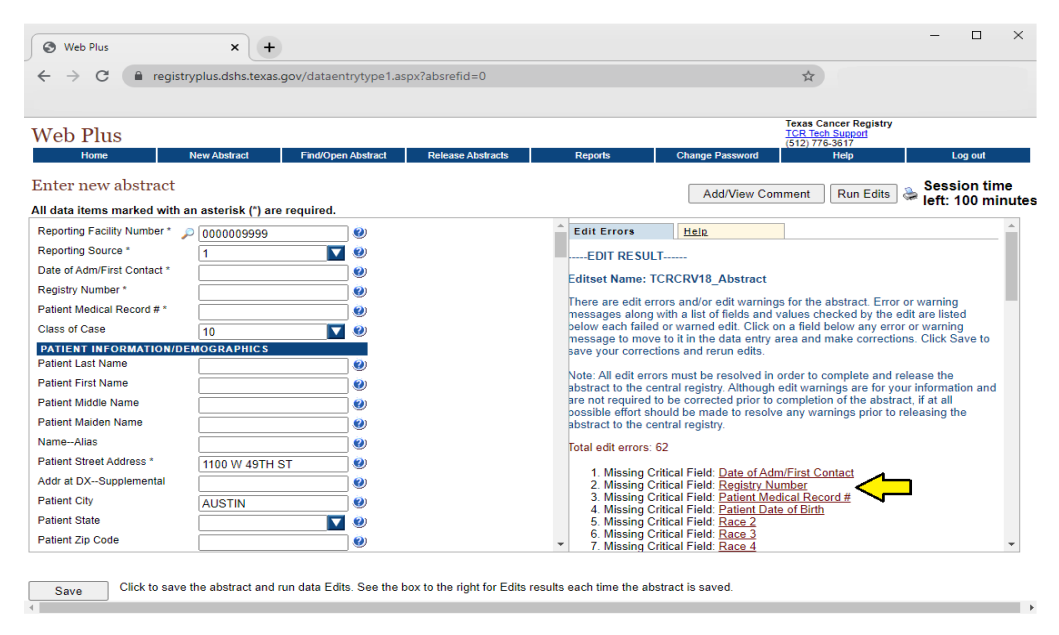

**Note:** If your abstract has passed all edits but you have not entered all information needed to complete your abstract, **do not** release your abstract to TCR. Click on No

to save and return later. If you release your abstract, you will no longer be able to edit it.

| ← → G ■ registr               | ypius.asns.texas.go  | ov/dataentrytype1.as | spx?absretid=0    |   |                   |                       | ¥                              |                 |                |                     |
|-------------------------------|----------------------|----------------------|-------------------|---|-------------------|-----------------------|--------------------------------|-----------------|----------------|---------------------|
| Web Plus                      |                      |                      |                   |   |                   |                       | Texas C<br>TCR Ter<br>(512) 77 | Cancer Registry |                |                     |
| Home                          | New Abstract         | Find/Open Abstract   | Release Abstracts |   | Reports           | Change Password       | (0.12/11                       | Help            | Log            | ) out               |
| Enter new abstract            |                      |                      |                   |   |                   | Add/View Co           | omment                         | Run Edits       | Sessio         | on time<br>00 minut |
| All data items marked with a  | n asterisk (*) are r | equired.             |                   |   |                   |                       |                                |                 |                |                     |
| Reporting Facility Number * 🍃 | 000009999            | <b>(</b> )           |                   | Ê | Edit Errors       | Help                  |                                |                 |                |                     |
| Reporting Source *            | 1                    | <b>V</b>             |                   |   | EDIT RESUL        | Т                     |                                |                 |                |                     |
| Date of Adm/First Contact *   | 20190101             |                      |                   |   | Editect Name: T   | CDCDV18 Abstract      |                                |                 |                |                     |
| Registry Number *             | 201900001            |                      |                   |   | Euroset Marrie. 1 | CICINO TO_ADSUBCE     |                                |                 |                |                     |
| Patient Medical Record # *    | 1234567              |                      |                   |   | This abstract pas | sed all edits and can | be release                     | ed to your cent | ral cancer reg | istry.              |
| Class of Case                 | 10                   |                      |                   |   | bo you want to re |                       |                                |                 |                |                     |
| PATIENT INFORMATION/DE        | MOGRAPHICS           |                      |                   |   |                   |                       |                                |                 |                |                     |
| Patient Last Name             | BONNET               | 0                    |                   |   |                   |                       |                                |                 |                |                     |
| Patient First Name            | BLUE                 | ۷                    |                   |   |                   |                       |                                |                 |                |                     |
| Patient Middle Name           |                      |                      |                   |   |                   |                       |                                |                 |                |                     |
| Patient Maiden Name           |                      |                      |                   |   |                   |                       |                                |                 |                |                     |
| NameAlias                     |                      |                      |                   |   |                   |                       |                                |                 |                |                     |
| Patient Street Address *      | 1100 W 49TH ST       | г 🔍                  |                   |   |                   |                       |                                |                 |                |                     |
| Addr at DXSupplemental        |                      | Ø                    |                   |   |                   |                       |                                |                 |                |                     |
| Patient City                  | AUSTIN               |                      |                   |   |                   |                       |                                |                 |                |                     |
| Patient State                 | TX                   |                      |                   |   |                   |                       |                                |                 |                |                     |
| Patient Zin Code              | 78749                |                      |                   | _ |                   |                       |                                |                 |                |                     |

۱.

## Finding and Opening a Saved Abstract

1. From the facility abstractor page, click on **Find/Open Abstract.** To view a listing of all abstracts, click Find.

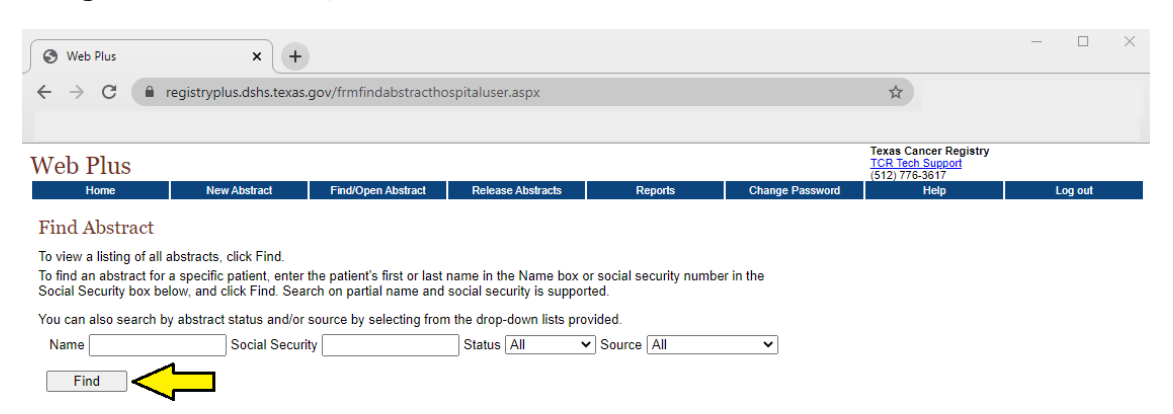

2. To search for a saved abstract for a specific patient, enter the patient's first or last name in the Name box or social security number in the Social Security box. Click on **Open**.

| 🔇 Web Plus                                         |                                             | ×                                                         | +                                    |                                 |                                     |                             |                            |              |              |             |                      |                     | -     |    | × |
|----------------------------------------------------|---------------------------------------------|-----------------------------------------------------------|--------------------------------------|---------------------------------|-------------------------------------|-----------------------------|----------------------------|--------------|--------------|-------------|----------------------|---------------------|-------|----|---|
| ← → C                                              | 🗎 re                                        | gistryplus.dshs                                           | s.texas.gov/                         | frmfindabs                      | tracthospitalus                     | er.aspx                     |                            |              |              |             | \$                   |                     |       |    |   |
|                                                    |                                             |                                                           |                                      |                                 |                                     |                             |                            |              |              |             |                      |                     |       |    |   |
| Web Plu                                            | IS                                          |                                                           |                                      |                                 |                                     |                             |                            |              |              |             | Texas Ca<br>TCR Tecl | ancer Registry      |       |    |   |
| Home                                               |                                             | New Abstract                                              | t Fir                                | nd/Open Abstr                   | ract Releas                         | e Abstracts                 | Re                         | ports        | Chang        | e Password  | (512) 110            | Help                | Log o | ut |   |
| Find Abst                                          | tract                                       |                                                           |                                      |                                 |                                     |                             |                            |              |              |             |                      |                     |       |    |   |
| To view a listi<br>To find an abs<br>Social Securi | ng of all ab<br>stract for a<br>sy box belo | stracts, click Fi<br>specific patient<br>w, and click Fin | nd.<br>, enter the p<br>d. Search or | atient's first<br>n partial nar | or last name in<br>ne and social se | the Name b<br>curity is sup | ox or social s<br>oported. | ecurity nu   | mber in the  |             |                      |                     |       |    |   |
| You can also                                       | search by                                   | abstract status                                           | and/or sourc                         | e by selecti                    | ing from the dro                    | p-down lists                | provided.                  |              |              |             |                      |                     |       |    |   |
| Name                                               |                                             | Social                                                    | Security                             |                                 | Status                              | All                         | ✓ Source                   | All          | ```          | •           |                      |                     |       |    |   |
| Find                                               |                                             |                                                           |                                      |                                 |                                     |                             |                            |              |              |             |                      |                     |       |    |   |
| Total abstract                                     | s: 38. Loca                                 | te the abstract of                                        | f interest, and                      | l click on eith                 | er the Open or D                    | elete link in ti            | he Actions colu            | umn of the t | table below. |             |                      |                     |       |    |   |
| Action                                             | AbsRefID                                    | Last Name                                                 | First Name                           | DxDate                          | Social Security                     | Birth Date                  | Primary Site               | Laterality   | Abstractor   | Edit Errors | Status               | Source              |       |    |   |
| Open Delete                                        | 1472875                                     | BONNET                                                    | BLUE                                 | 01/01/2019                      | 999999999                           | 01/01/1950                  | C619                       | 0            | AV           | 0           | Complete             | Facility Abstractor | _     |    |   |
| $\mathbf{\hat{U}}$                                 |                                             |                                                           |                                      |                                 |                                     |                             |                            |              |              |             |                      |                     |       |    |   |

3. Once the information has been entered and the abstract is fully complete, click on Yes to release the abstract to TCR. A message will appear indicating that the abstract has been released to the central cancer registry.

| S Web Plus × +                                           |                                                |                                                | - 🗆 X                                       |
|----------------------------------------------------------|------------------------------------------------|------------------------------------------------|---------------------------------------------|
| ← → C                                                    | ntrytype1.aspx?absrefid=0                      |                                                | \$                                          |
|                                                          |                                                |                                                |                                             |
| Web Plus                                                 |                                                | Tex<br>TC                                      | as Cancer Registry<br><u>R Tech Support</u> |
| Home New Abstract Find/Ope                               | n Abstract Release Abstracts                   | Reports Change Password                        | Help Log out                                |
| Enter new abstract                                       |                                                | Add/View Comme                                 | nt Run Edits Session time                   |
| All data items marked with an asterisk (*) are required. |                                                |                                                | left: 100 minutes                           |
| Reporting Facility Number * 🔎 0000009999                 | <b>) (9)</b>                                   | Edit Errors Help                               |                                             |
| Reporting Source * 1                                     | . •                                            | EDIT RESULT                                    |                                             |
| Date of Adm/First Contact * 20190101                     | - @                                            | Editset Name: TCRCRV18 Abstract                |                                             |
| Registry Number * 201900001                              | Ĩ <b>@</b>                                     | This abstract passed all edits and can be rely | accord to your control concor registry      |
| Patient Medical Record # * 1234567                       | <b>]</b> 🥹                                     | Do you want to release it? Yes No              | eased to your central cancer registry.      |
| Class of Case 10                                         | 0                                              |                                                |                                             |
| PATIENT INFORMATION/DEMOGRAPHICS                         |                                                | 1 î                                            |                                             |
| Patient Last Name BONNET                                 |                                                |                                                |                                             |
| Patient First Name BLUE                                  |                                                |                                                |                                             |
| Patient Middle Name                                      |                                                |                                                |                                             |
| Patient Maiden Name                                      | 0                                              |                                                |                                             |
| NameAlias                                                | 0                                              |                                                |                                             |
| Patient Street Address * 1100 W 49TH ST                  | 0                                              |                                                |                                             |
| Addr at DXSupplemental                                   | 0                                              |                                                |                                             |
| Patient City AUSTIN                                      | Ĩ 🕘                                            |                                                |                                             |
| Patient State TX                                         |                                                |                                                |                                             |
| Patient Zip Code 78749                                   | -<br>] 🥹 🗸 🗸                                   |                                                |                                             |
|                                                          |                                                |                                                |                                             |
| Click to save the abstract and run data Edi              | ts. See the box to the right for Edits results | each time the abstract is saved                |                                             |
| Jave Jave                                                |                                                |                                                | Þ                                           |

## **Releasing Abstracts**

- 1. For abstracts that are fully completed and ready for release, select the **Release Abstract** tab in the menu bar.
- 2. Select the abstracts that you want to release to TCR by checking the box in the release column.
- 3. Click the Release Selected Abstracts button.

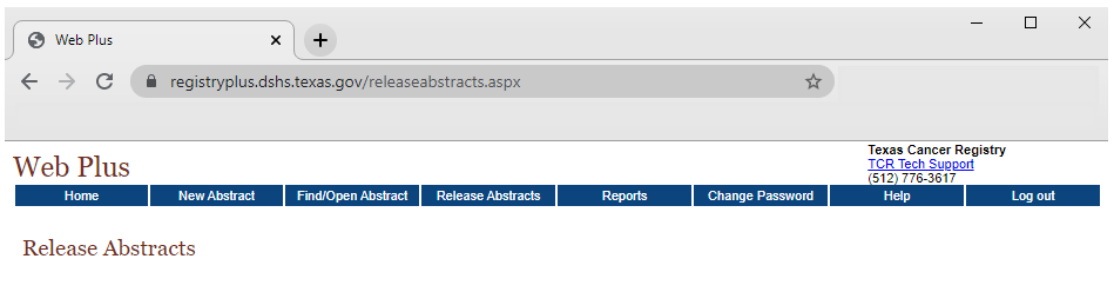

| Please select th                                                                                                 | lease select the abstracts that you would like to release to your central registry by checking the box in the Release column. Then click the Release Selected |            |            |                |              |                     |         |  |  |  |  |  |  |  |
|----------------------------------------------------------------------------------------------------|----------------------------------------------------------------------------------------------------|------------|------------|----------------|--------------|---------------------|---------|--|--|--|--|--|--|--|
| Abstracts button at the bottom of the page. Please note that only completed abstracts are available for release. |                                                                                                    |            |            |                |              |                     |         |  |  |  |  |  |  |  |
| AbsRefID                                                                                                    | Last Name                                                                                                    | First Name | Abstractor | Diagnosis Date | Primary Site | Date Case Completed | Release |  |  |  |  |  |  |  |
| <u>1472875</u>                                                                                                   | BONNET                                                                                                    | BLUE       | AV         | 01/01/2019     | C619         | 02/02/2021          |         |  |  |  |  |  |  |  |

| Select All | Unselect All    | Release Selected Abstracts | < |
|------------|-----------------|----------------------------|---|
| 001000741  | On Sciect / III |                            |   |

## Web Plus Reports

Multiple reports are available to Web Plus abstractors. This table describes the information available in each report.

| This report                                     | Lists                                                                                                    |  |  |  |  |  |  |
|-------------------------------------------------|----------------------------------------------------------------------------------------------------|--|--|--|--|--|--|
| Local Reports                                   |                                                                                                    |  |  |  |  |  |  |
| Abstracts Submitted Sorted by Abstractor        | All abstracts that a facility has released within a given<br>timeframe. The abstracts are sorted first by the name<br>of the abstractor and then by patient name. |  |  |  |  |  |  |
| Abstracts Accessed Sorted by<br>Patient Name    | All abstracts that a facility has released within a given timeframe sorted by patient name.                                                                       |  |  |  |  |  |  |
| Descriptive Statistics on Released<br>Abstracts | Descriptive statistics on released abstracts such as demographics and site group.                                                                                 |  |  |  |  |  |  |
| Activity Report                                 | The number of released and unreleased abstracts for each month of the selected date range.                                                                        |  |  |  |  |  |  |
| Audit Reports                                   |                                                                                                    |  |  |  |  |  |  |
| System Logins                                   | The users from your facility and their times for logging<br>in and out of Web Plus within a selected date range.                                                  |  |  |  |  |  |  |
| Abstract Updates                                | The dates and times that abstracts from your facility have been updated.                                                                                          |  |  |  |  |  |  |
| Abstract Searches                               | The abstractor, the date, and time for all searches for abstracts at your facility.                                                                               |  |  |  |  |  |  |
| Abstract Deletions                              | The dates and times that abstracts have been deleted at your facility.                                                                                            |  |  |  |  |  |  |
| Abstract Releases                               | Information about abstracts released from your facility including release time, date, and abstractor.                                                             |  |  |  |  |  |  |

To view a report, select **Reports** from the menu bar. Then click the name of the report you want to view. It will open in a separate window.

| 🚱 Web Plus         | >                  | < +                  |                   |         |                 | -                                    | - 0    | ×   |
|--------------------|--------------------|----------------------|-------------------|---------|-----------------|--------------------------------------|--------|-----|
| ← → C              | registryplus.ds    | hs.texas.gov/localre | ports.aspx        |         | \$              |                                      |        |     |
|                    |                    |                      |                   |         |                 |                                      |        |     |
| Web Plus           |                    |                      |                   |         |                 | Texas Cancer Reg<br>TCR Tech Support | gistry |     |
| Home               | New Abstract       | Find/Open Abstract   | Release Abstracts | Reports | Change Password | (512) 776-3617<br>Help               | Log    | out |
| Local Report       | s                  |                      |                   |         |                 |                                      |        |     |
| Abstracts Submit   | ad Castad by Aba   | tractor              |                   |         |                 |                                      |        |     |
| Abstracts Access   | ed Sorted by Abs   | ent Name             |                   |         |                 |                                      |        |     |
| Descriptive Statis | tics on Released   | Abstracts            |                   |         |                 |                                      |        |     |
| Activity Report    |                    |                      |                   |         |                 |                                      |        |     |
| Facility Outstandi | ng DCO Abstract    | Listing Report       |                   |         |                 |                                      |        |     |
| Facility Outstandi | ng Pathology Abs   | tract Listing Report |                   |         |                 |                                      |        |     |
| HIPAA Accounting   | g of Disclosure Re | eport                |                   |         |                 |                                      |        |     |
| Audit Reports      |                    |                      |                   |         |                 |                                      |        |     |
| System Log-ins     |                    |                      |                   |         |                 |                                      |        |     |
| Abstract Updates   |                    |                      |                   |         |                 |                                      |        |     |
| Abstract Searche   | <u>s</u>           |                      |                   |         |                 |                                      |        |     |
| Abstract Deletion  | <u>s</u>           |                      |                   |         |                 |                                      |        |     |
| Abstract Release   | <u>s</u>           |                      |                   |         |                 |                                      |        |     |
|                    |                    |                      |                   |         |                 |                                      |        |     |

# Examples of Web Plus Reports

### Local Reports

#### Abstracts Submitted Sorted by Abstractor

| 2/2/2021 10:20:53  | 2/2/2021 10:20:53 AM Texas Cancer RegistryABC HOSPITALWeb Plus Cancer Abstract Submissions by Abstractor |                  |            |                |              |            |          |       |              |                                      |                                    |  |  |  |
|--------------------|----------------------------------------------------------------------------------------------------|------------------|------------|----------------|--------------|------------|----------|-------|--------------|--------------------------------------|------------------------------------|--|--|--|
| Choose a date rang | hoose a date range: From: 01/02/2012 🔢 To: 02/02/2021 🔛 Select Printable Report                          |                  |            |                |              |            |          |       |              |                                      |                                    |  |  |  |
| Abstractor. CD     |                                                                                                    |                  |            |                |              |            |          |       |              |                                      |                                    |  |  |  |
| Patient Name       | Social Security #                                                                                        | Medical Record # | Birth Date | Diagnosis Date | Primary Site | Laterality | Behavior | Grade | Date Created | Date Completed<br>(Lag Time in Days) | Date Released<br>(Lag Time in Days |  |  |  |
| TEST, JACK         | 999999999                                                                                                | 1111111111       | 09/19/1956 | 01/01/2014     | C619         | 0          | 3        | 3     | 2/7/2014     | 02/07/2014 (0 d)                     | 02/07/2014 (0 d)                   |  |  |  |
| Abstractor: sp     |                                                                                                    |                  |            |                |              |            |          |       |              |                                      |                                    |  |  |  |
| Patient Name       | Social Security #                                                                                        | Medical Record # | Birth Date | Diagnosis Date | Primary Site | Laterality | Behavior | Grade | Date Created | Date Completed<br>(Lag Time in Days) | Date Released<br>(Lag Time in Days |  |  |  |
| GONE, AWAY         | 454545454                                                                                                | 234568           | 05/05/1960 | 05/05/2012     | C259         | 0          | 3        | 9     | 2/7/2014     | 02/07/2014 (0 d)                     | 02/07/2014 (0 d)                   |  |  |  |
| Abstractor: TU     |                                                                                                    |                  |            |                |              |            |          |       |              |                                      |                                    |  |  |  |
| Patient Name       | Social Security #                                                                                        | Medical Record # | Birth Date | Diagnosis Date | Primary Site | Laterality | Behavior | Grade | Date Created | Date Completed<br>(Lag Time in Days) | Date Released<br>(Lag Time in Days |  |  |  |
| BONNET, BLUE       | 464331234                                                                                                | 0000023335       | 05/03/1933 | 01/05/2011     | C421         | 0          | 3        | 6     | 8/27/2012    | 08/27/2012 (0 d)                     | 08/27/2012 (0 d)                   |  |  |  |
| CRAB, DUSTY        | 999999999                                                                                                | 0000089999       | 02/15/1930 | 01/20/2009     | C619         | 0          | 3        | 1     | 8/27/2012    | 08/27/2012 (0 d)                     | 08/27/2012 (0 d)                   |  |  |  |
| DOE , JOHN         | 999999999                                                                                                | 0000032333       | 08/15/1927 | 05/16/2010     | C189         | 0          | 3        | 2     | 8/27/2012    | 08/27/2012 (0 d)                     | 08/27/2012 (0 d)                   |  |  |  |

### Abstracts Accessed Sorted by Abstractor

| 2/2/2021 10:22:20 AM | Texas Cancer Registry ABC HOSPITAL Web Plus Cancer Abstracts Accesses |                   |                  |            |                |              |            |               |                        |  |  |  |  |  |
|----------------------|-----------------------------------------------------------------------|-------------------|------------------|------------|----------------|--------------|------------|---------------|------------------------|--|--|--|--|--|
| Choose a date range: | Fro                                                                   | m: 03/02/2020     | 02/02/2021 👪 Sel | lect       |                |              |            |               | Printable Report       |  |  |  |  |  |
| Patient Name         |                                                                       | Social Security # | Medical Record # | Birth Date | Diagnosis Date | Primary Site | Laterality | User ID       | Date & Time Accessed   |  |  |  |  |  |
| BONNET, BLUE         |                                                                       | 464331234         | 0000023335       | 05/03/1933 | 01/05/2011     | C421         |            | 0 ABSJVASQUEZ | 3/9/2020 1:52:00 PM    |  |  |  |  |  |
| BONNET, BLUE         |                                                                       | 464331234         | 0000023335       | 05/03/1933 | 01/05/2011     | C421         |            | 0 ABSJVASQUEZ | 8/21/2020 3:40:00 PM   |  |  |  |  |  |
| BONNET, BLUE         |                                                                       | 464331234         | 0000023335       | 05/03/1933 | 01/05/2011     | C421         |            | 0 ABSJVASQUEZ | 8/21/2020 3:41:00 PM   |  |  |  |  |  |
| BONNET, BLUE         |                                                                       | 464331234         | 0000023335       | 05/03/1933 | 01/05/2011     | C421         |            | 0 ABSJVASQUEZ | 9/22/2020 8:27:00 AM   |  |  |  |  |  |
| BONNET, BLUE         |                                                                       | 999999999         | 1234567          | 01/01/1950 | 01/01/2019     | C619         |            | 0 ABSVASQUEZA | 2/2/2021 10:01:00 AM   |  |  |  |  |  |
| COWBOYS, DALLAS      |                                                                       | 999999999         | 0000056988       | 05/15/1961 | 01/19/2016     | C619         |            | 0 ABSVASQUEZA | 12/14/2020 10:49:00 AM |  |  |  |  |  |
| COWBOYS, DALLAS      |                                                                       | 999999999         | 0000056988       | 05/15/1961 | 01/19/2016     | C619         |            | 0 ABSVASQUEZA | 8/21/2020 10:27:00 AM  |  |  |  |  |  |
| COWBOYS, DALLAS      |                                                                       | 999999999         | 0000056988       | 05/15/1961 | 01/19/2016     | C619         |            | 0 ABSVASQUEZA | 8/21/2020 10:52:00 AM  |  |  |  |  |  |
| COWBOYS, DALLAS      |                                                                       | 999999999         | 0000056988       | 05/15/1961 | 01/19/2016     | C619         |            | 0 ABSVASQUEZA | 8/21/2020 10:16:00 AM  |  |  |  |  |  |
| COWBOYS, DALLAS      |                                                                       | 999999999         | 0000056988       | 05/15/1961 | 01/19/2016     | C619         |            | 0 ABSVASQUEZA | 8/21/2020 10:23:00 AI  |  |  |  |  |  |
| COWBOYS, DALLAS      |                                                                       | 999999999         | 0000056988       | 05/15/1961 | 01/19/2016     | C619         |            | 0 ABSJVASQUEZ | 3/4/2020 10:19:00 AM   |  |  |  |  |  |
| DOW, CHAZ            |                                                                       | 999999999         | 12345            | 10/15/1970 | 10/15/2016     | C384         |            | 0 ABSPFISCHER | 8/31/2020 3:02:00 PM   |  |  |  |  |  |

# Descriptive Statistics on Released Abstracts

| 2/2/2021 10:24:21 AM                                                     | /eb Plus for Texas Cancer RegistryABC HOSPITALDescriptive Statistics on Released Abstracts |                |
|--------------------------------------------------------------------------|--------------------------------------------------------------------------------------------|----------------|
|                                                                          |                                                                                            | Printable Form |
| Select a Date Range: From:                                               | 01/02/2012 To: 02/02/2021 Select all released                                              |                |
| Select Level of Site Group Detail:                                       | Aggregate (18 categories) 🗸                                                                |                |
| Include Site Groups with no cases?                                       |                                                                                            |                |
| Run                                                                      |                                                                                            |                |
|                                                                          |                                                                                            |                |
| County of Residence                                                      |                                                                                            |                |
| County Count of cases (%)<br>Bexar County 1(20%)<br>Travic County 4(80%) |                                                                                            |                |
| Out of State 0(0%)<br>Total 5(100%)                                      |                                                                                            |                |
|                                                                          |                                                                                            |                |
| Zip Code of Residence<br>Zip Code Count of cases (%)                     |                                                                                            |                |
| 78211 1(20%)<br>78702 1(20%)                                             |                                                                                            |                |
| 78747 1(20%)<br>78756 2(40%)                                             |                                                                                            |                |
| Total 5(100%)                                                            |                                                                                            |                |
| Race and Sex                                                             |                                                                                            |                |
| Sex Black White                                                          | ases (%)<br>Other Total                                                                    |                |
| Male 1(20%) 2(40%)<br>Female 0(0%) 2(40%)                                | 0(0%) 3(60%)<br>0(0%) 2(40%)                                                               |                |
| Total 1(20%) 4(80%)                                                      | 0(0%) 5(100%)                                                                              |                |

### Activity Report

| Texas Cancer Registry ABC HOSPITAL Web Plus Cancer Abstracting Activity                                                                                                    |                  |  |  |  |
|----------------------------------------------------------------------------------------------------|------------------|--|--|--|
|                                                                                                    |                  |  |  |  |
| Select a Date Range: From: 01/02/2021  III To: 02/02/2021 III                                                                                                    | Printable Report |  |  |  |
| Group by managing physician? O Yes   No                                                                                                    |                  |  |  |  |
| Run                                                                                                    |                  |  |  |  |
| Jan Feb Mar Apr May Jun Jul Aug Sep Oct Nov Dec Total                                                                                                    |                  |  |  |  |
| Released         0         0         0         0         0         0         0         0         0         0         0         0         0         0         0         0         0         0         0         0         0         0         0         0         0         0         0         0         0         0         0         1         1         0         0         0         0         0         0         0         0         1         1         0         0         0         0         0         0         0         1         1         0         0         0         0         0         0         0         0         1         1         0         0         0         0         0         0         0         1         1         1         1         1         1         1         1         1         1         1         1         1         1         1         1         1         1         1         1         1         1         1         1         1         1         1         1         1         1         1         1         1         1         1         1         1< |                  |  |  |  |

#### Facility Outstanding DCO Abstract Listing Report, Facility Outstanding Pathology Abstract Listing Report and HIPAA Accounting of Disclosure Report

|                                                | Web Plus for Texas Cancer RegistryABC HOSPITALDisclosures of Public Health Information (PHI)<br>to Texas Cancer Registry |                       |                                                |                                                                                            |                                                                                                    |                  |  |
|------------------------------------------------|----------------------------------------------------------------------------------------------------|-----------------------|------------------------------------------------|--------------------------------------------------------------------------------------------|----------------------------------------------------------------------------------------------------|------------------|--|
| Select a Date Range ar<br>Run:                 | nd click                                                                                                    | From: 04/14/2003      | To: 2/2/2021                                   | 13                                                                                         |                                                                                                    | Printable Report |  |
| Run                                            |                                                                                                    |                       |                                                |                                                                                            |                                                                                                    |                  |  |
| Patient Name                                   | Disclosure<br>Date                                                                                                    | Entity Receiving      | Entity Address                                 | Description of PHI                                                                         | Reason for Disclosure of<br>PHI                                                                              |                  |  |
| BONNET, BLUE                                   | 8/27/2012                                                                                                    | Texas Cancer Registry | 1100 West 49th Street<br>Austin, TX 78756-3199 | Electronic record of<br>confidential cancer<br>patient, tumor and<br>treatment information | Public health reporting for the<br>purpose of population-based<br>activities related to improving<br>health. |                  |  |
| <u>CRAB, DUSTY</u>                             | 8/27/2012                                                                                                    | Texas Cancer Registry | 1100 West 49th Street<br>Austin, TX 78756-3199 | Electronic record of<br>confidential cancer<br>patient, tumor and<br>treatment information | Public health reporting for the<br>purpose of population-based<br>activities related to improving<br>health. |                  |  |
| <u>DOE, JOHN</u>                               | 8/27/2012                                                                                                    | Texas Cancer Registry | 1100 West 49th Street<br>Austin, TX 78756-3199 | Electronic record of<br>confidential cancer<br>patient, tumor and<br>treatment information | Public health reporting for the<br>purpose of population-based<br>activities related to improving<br>health. |                  |  |
| <u>GONE, AWAY</u>                              | 2/7/2014                                                                                                    | Texas Cancer Registry | 1100 West 49th Street<br>Austin, TX 78756-3199 | Electronic record of<br>confidential cancer<br>patient, tumor and<br>treatment information | Public health reporting for the<br>purpose of population-based<br>activities related to improving<br>health. |                  |  |
| TEST, JACK                                     | 2/7/2014                                                                                                    | Texas Cancer Registry | 1100 West 49th Street<br>Austin, TX 78756-3199 | Electronic record of<br>confidential cancer<br>patient, tumor and<br>treatment information | Public health reporting for the<br>purpose of population-based<br>activities related to improving<br>health. |                  |  |
| Total Number of Discl<br>Date of Last Disclosu | osures: 5<br>re: 2/7/2014                                                                                                |                       |                                                |                                                                                            |                                                                                                    |                  |  |

### Audit Reports

#### System Log-ins

| Login Audit Rep          | ort                      |                       |                  |
|--------------------------|--------------------------|-----------------------|------------------|
| Choose a date range:     | From: 01/02/2012 III To: | 02/02/2021 B3 Select  |                  |
| Date Report Run: 2/2/202 | 1 10:26:36 AM            |                       | Printable Report |
| Facility                 | UserID                   | Date-Time             | Action           |
| 0000009999               | TUSER                    | 8/24/2012 11:22:00 AM | Logged in        |
| 0000009999               | TUSER                    | 8/27/2012 7:36:00 AM  | Logged in        |
| 0000009999               | TUSER                    | 8/27/2012 12:33:00 PM | Logged out       |
| 0000009999               | TUSER                    | 8/27/2012 12:45:00 PM | Logged in        |
| 0000009999               | TUSER                    | 8/27/2012 1:54:00 PM  | Logged out       |

#### Abstract Updates

| Abstract Update I         | Log              |                     |                       |                |
|---------------------------|------------------|---------------------|-----------------------|----------------|
| Choose a date range:      | From: 01/02/2012 | To: 02/02/2021 🔛 Se | lect                  |                |
| Date Report Run: 2/2/2021 | 10:27:05 AM      |                     |                       | Printable Form |
| AbsRefID                  | UserID           | Facility            | DateTime              |                |
| <u>10396</u>              | TUSER            | 000009999           | 8/27/2012 8:41:00 AM  |                |
| <u>10396</u>              | TUSER            | 000009999           | 8/27/2012 8:59:00 AM  |                |
| <u>10396</u>              | TUSER            | 000009999           | 8/27/2012 8:59:00 AM  |                |
| <u>10396</u>              | TUSER            | 000009999           | 8/27/2012 9:00:00 AM  |                |
| 10396                     | TUSER            | 0000009999          | 8/27/2012 9:00:00 AM  |                |
| <u>10396</u>              | TUSER            | 000009999           | 8/27/2012 9:01:00 AM  |                |
| 10396                     | TUSER            | 000009999           | 8/27/2012 9:01:00 AM  |                |
| <u>10396</u>              | TUSER            | 000009999           | 8/27/2012 9:36:00 AM  |                |
| <u>10396</u>              | TUSER            | 0000009999          | 8/27/2012 10:31:00 AM |                |

#### Abstract Searches

| Abstract Search Log     |                  |                |            |                       |                |
|-------------------------|------------------|----------------|------------|-----------------------|----------------|
| Choose a date range:    | From: 01/02/2012 | To: 02/02/2021 | Select     |                       |                |
| Date Report Run: 2/2/20 | 021 10:27:34 AM  |                |            |                       | Printable Form |
| AbsRefID                | UserID           |                | Facility   | DateTime              |                |
| 10396                   | TUSER            |                | 0000009999 | 8/27/2012 9:36:00 AM  |                |
| 10396                   | TUSER            |                | 0000009999 | 8/27/2012 10:09:00 AM |                |
| 10396                   | TUSER            |                | 0000009999 | 8/27/2012 10:56:00 AM |                |
| 10396                   | TUSER            |                | 0000009999 | 8/27/2012 11:22:00 AM |                |
| 10396                   | TUSER            |                | 0000009999 | 8/30/2012 1:45:00 PM  |                |
| 10400                   | TUSER            |                | 0000009999 | 8/30/2012 1:45:00 PM  |                |
| 10403                   | TUSER            |                | 0000009999 | 8/30/2012 1:45:00 PM  |                |
| 10396                   | TUSER            |                | 0000009999 | 9/12/2012 3:20:00 PM  |                |
| 10400                   | TUSER            |                | 0000009999 | 9/12/2012 3:20:00 PM  |                |
| 10479                   | TUSER            |                | 0000009999 | 9/12/2012 3:20:00 PM  |                |
| 10403                   | TUSER            |                | 000009999  | 9/12/2012 3:20:00 PM  |                |

#### Abstract Deletions

| Abstract Delete Log                  |                 |               |                       |                                  |                |
|--------------------------------------|-----------------|---------------|-----------------------|----------------------------------|----------------|
| Choose a date range: From:           | 01/02/2012 🔛 To | o: 02/02/2021 | Select                |                                  |                |
| Date Report Run: 2/2/2021 10:27:57 A | AM              |               |                       |                                  | Printable Form |
| AbsRefID<br>10479                    | UserID<br>TUSER |               | Facility<br>000009999 | DateTime<br>9/12/2012 3:21:00 PM |                |
| 1142053                              | WEBPLUSUSER     |               | 000009999             | 2/13/2020 12:35:00 PM            |                |

#### Abstract Releases

| Abstract Release Log                                            |                                     |  |           |                       |                |  |  |
|-----------------------------------------------------------------|-------------------------------------|--|-----------|-----------------------|----------------|--|--|
| Choose a date range: From: 01/02/2012 🔛 To: 02/02/2021 🔛 Select |                                     |  |           |                       |                |  |  |
| Order By Date and Time                                          | Order By Date and Time of Release 🗸 |  |           |                       |                |  |  |
| Date Report Run: 2/2/2021 10:28:                                | 24 AM                               |  |           |                       | Printable Form |  |  |
| AbsRefID                                                        | UserID                              |  | Facility  | DateTime              |                |  |  |
| 10396                                                           | TUSER                               |  | 000009999 | 8/27/2012 11:11:00 AM |                |  |  |
| 10400                                                           | TUSER                               |  | 000009999 | 8/27/2012 1:47:00 PM  |                |  |  |
| 10403                                                           | TUSER                               |  | 000009999 | 8/27/2012 1:47:00 PM  |                |  |  |
| 303724                                                          | ABSC                                |  | 000009999 | 2/7/2014 2:39:00 PM   |                |  |  |
| 303738                                                          | per                                 |  | 000009999 | 2/7/2014 4:13:00 PM   |                |  |  |